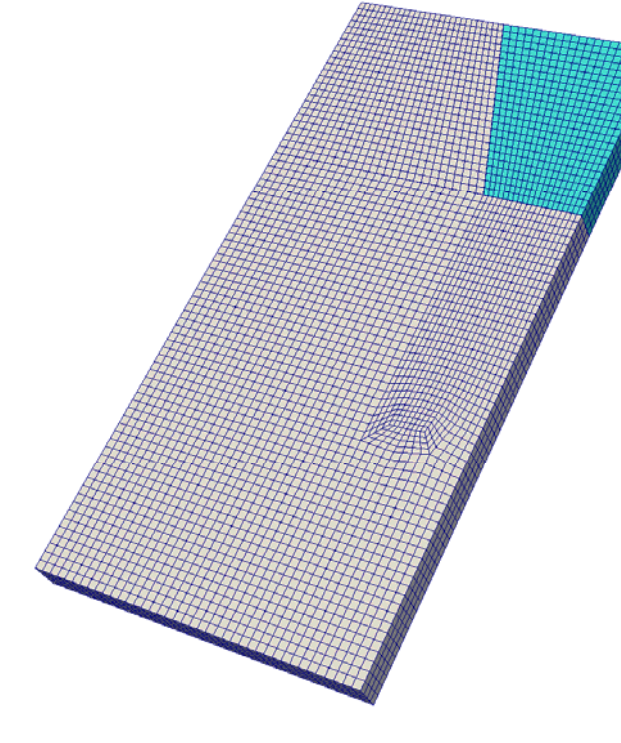

## Thermal stress analysis

第20回 FrontISTR研究会

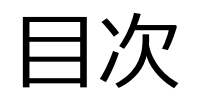

# ねらい問題設定

▶ 熱応力解析

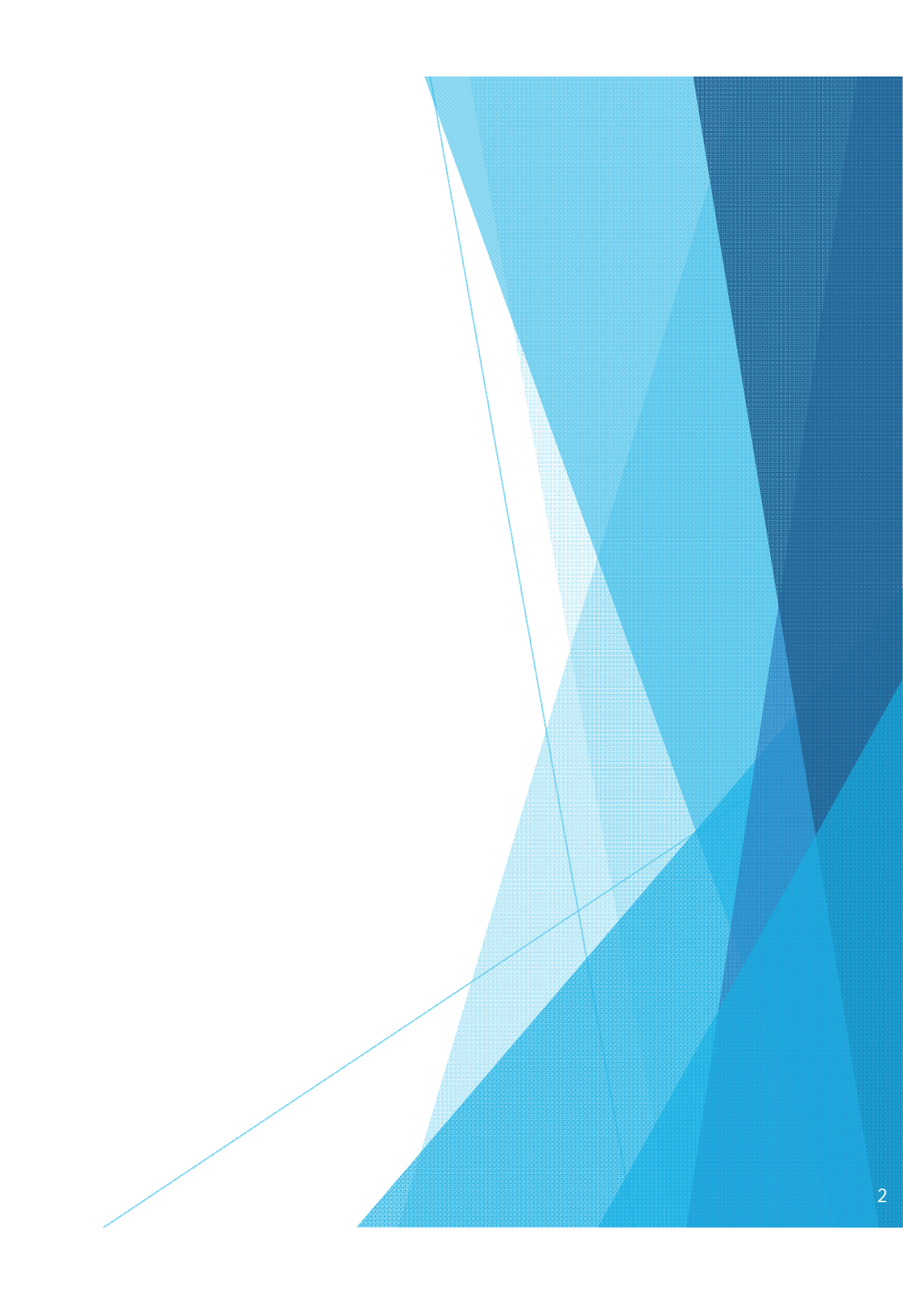

### ねらい

比較的小規模な例題を用いて 熱応力解析の一連の手順を確認する

▶ 19,025節点, 14,720要素, 57,075自由度, 六面体一次要素

FrontISTRでは,
!TEMPERATUREと!REFTEMPカードを用いて解析を設定する

#### 問題設定

- ▶ 初期温度T<sub>0</sub>=50[℃]からT<sub>1</sub>=25[℃]に冷却する
- 図1の白色部分と水色部分には 異なる材料が定義されている
  - ▶ 白色部分:アルミニウム
  - ▶ 水色部分:ステンレス鋼
- > 熱膨張率が異なるため, 温度変化によってひずみが生じる

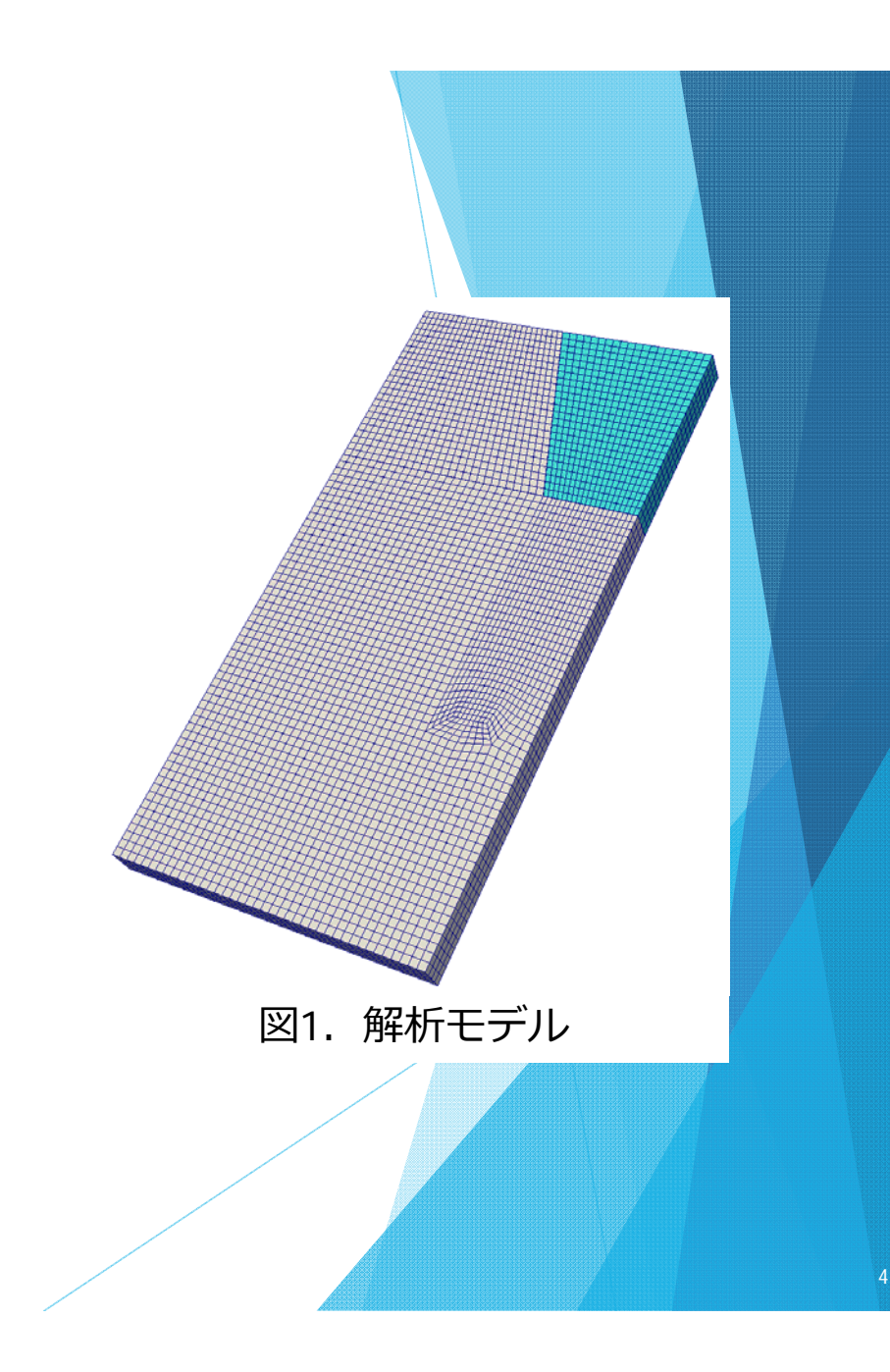

### 入力データの確認

- サーバー上のデータ
  - ThermalStress/P01
  - ▶ FrontISTRのデータ,実行シェルスクリプト

#### ▶ REVOCAPの利用

- ▶ WinSCPを用いて端末PCに\*.mshと\*.cntを転送
- ▶ REVOCAPを用いてモデル,境界条件などを確認

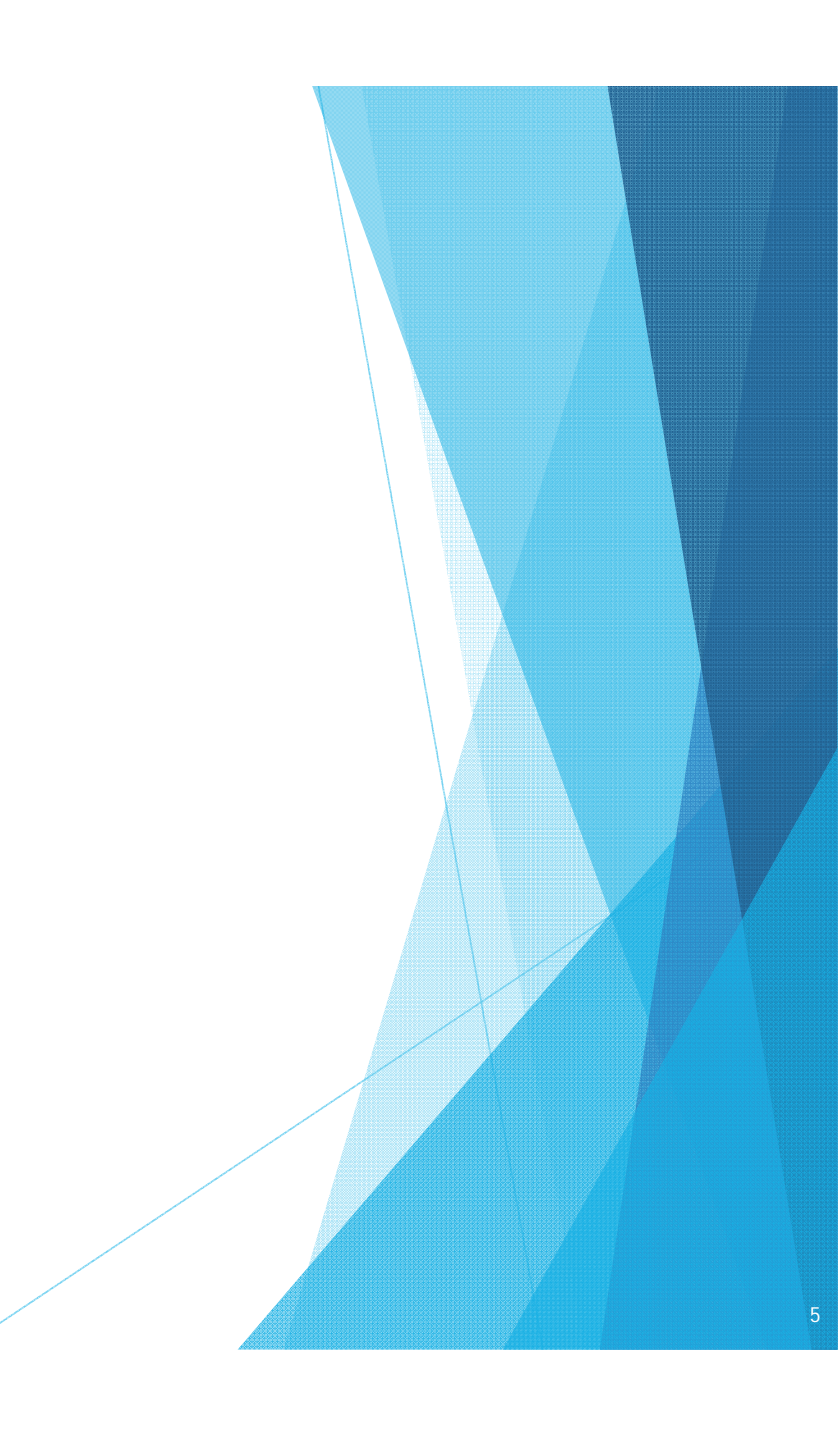

### 熱応力解析 (step1/2)

#### ▶ 逐次解析を実行する

▶ 計算サーバ上のファイル: ThermalStress/P01

▶ FrontIRTの実行シェルスクリプト: ./run\_fistr.sh

#### ▶ 計算実行

- \$ cd ~/guest\*\*\*/ThermalStress/P01
- \$ ./run\_fistr.sh > ThermalStress.log

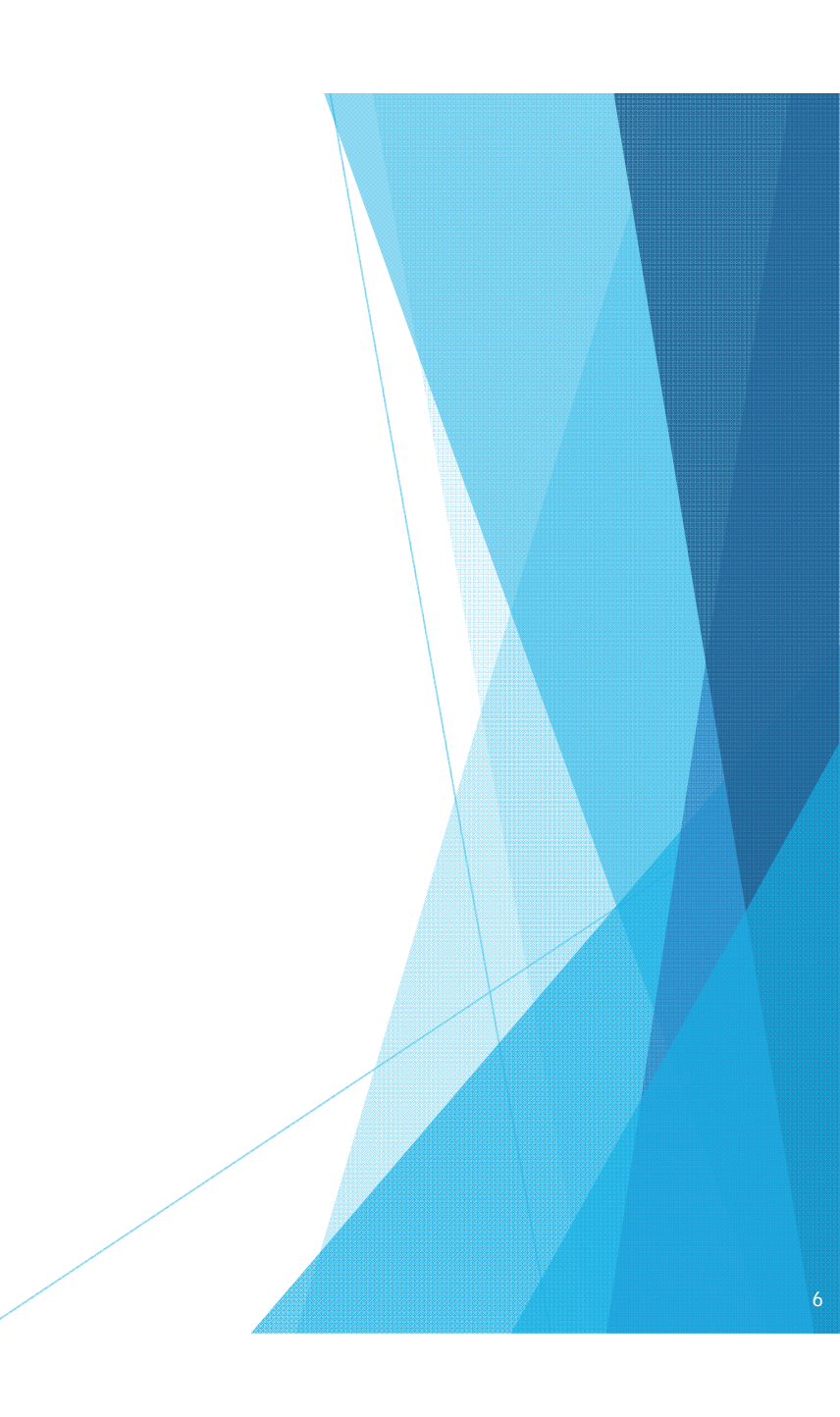

### 熱応力解析 (step2/2)

- ▶ 解析結果を確認する
- ▶ REVOCAPの利用
  - ▶ WinSCPを用いて端末PCに以下のファイルを転送
    - \*.cnt
    - \*.msh
    - \*.res
    - ▶ \*.inp UCD形式の結果ファイル (ParaViewなどで利用)

#### ▶ 変形図

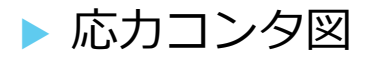

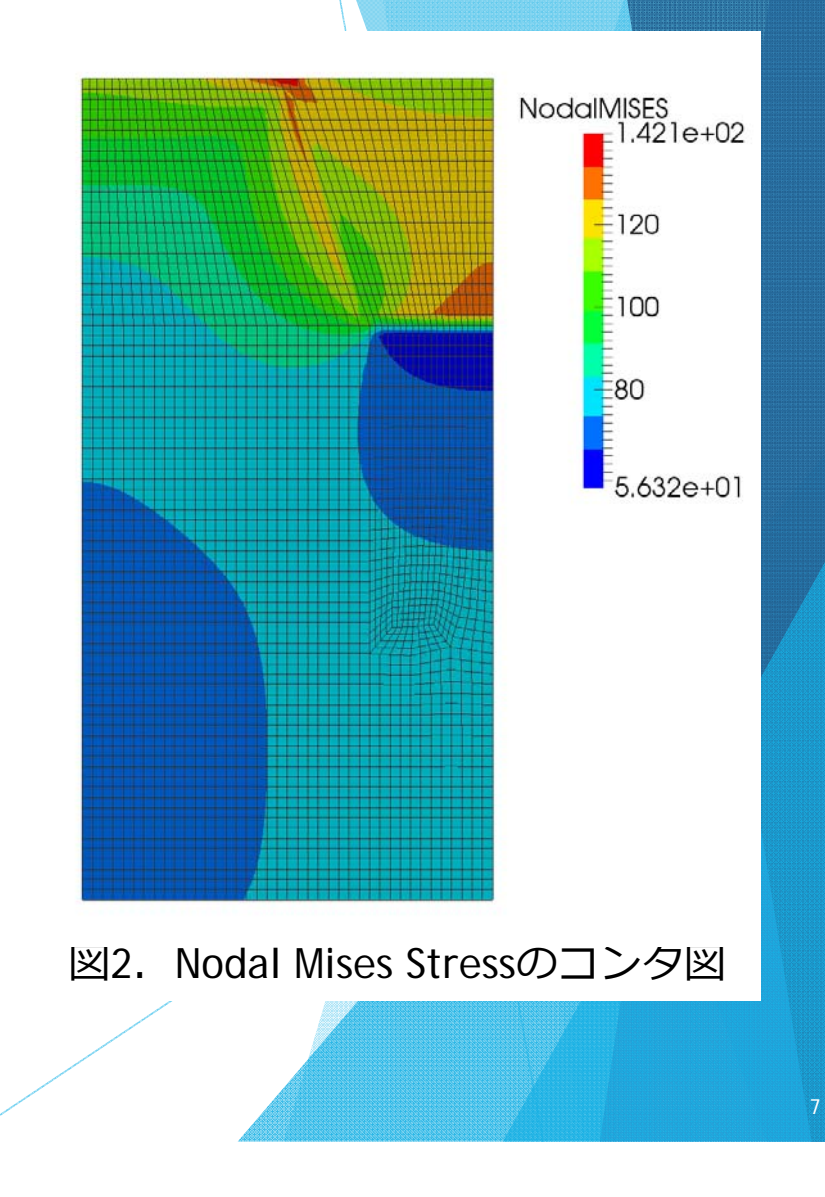